# METODICKO PEDAGOGICKÉ CENTRUM

# Congrea – manuál pre účastníkov

Príručka pre používateľov

Pripravila: Ing. Zuzana Tkáčová, Ing. Paed. IGIP

## Vstup do naplánovanej miestnosti pre stretnutie/výučbu

Vstúpiť je možné len do miestnosti, ktorú v rámci kurzu pripravil učiteľ na vopred určený dátum a čas:

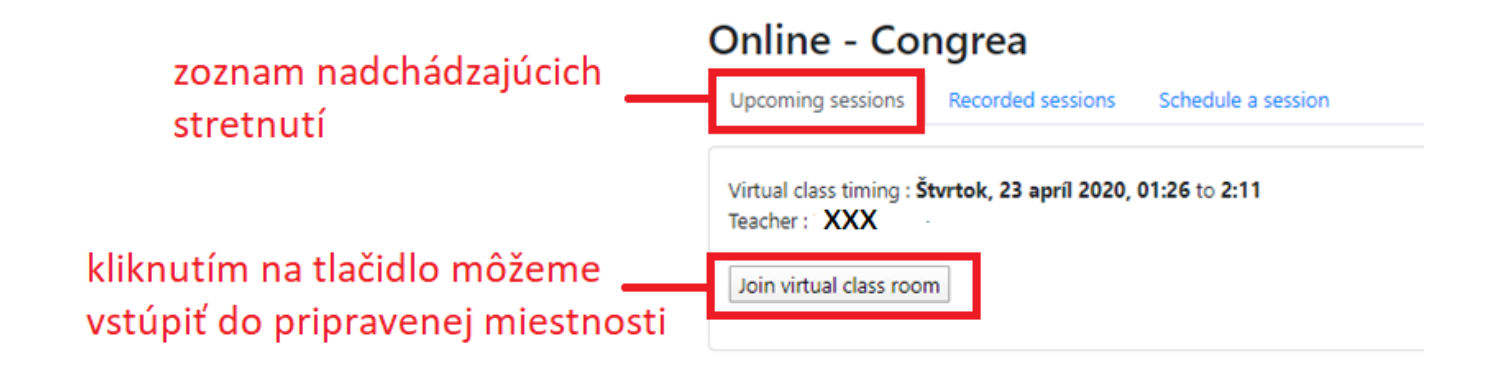

Pred vstupom do miestnosti prebehne základný test nastavení potrebných pre úspešné pripojenie do miestnosti:

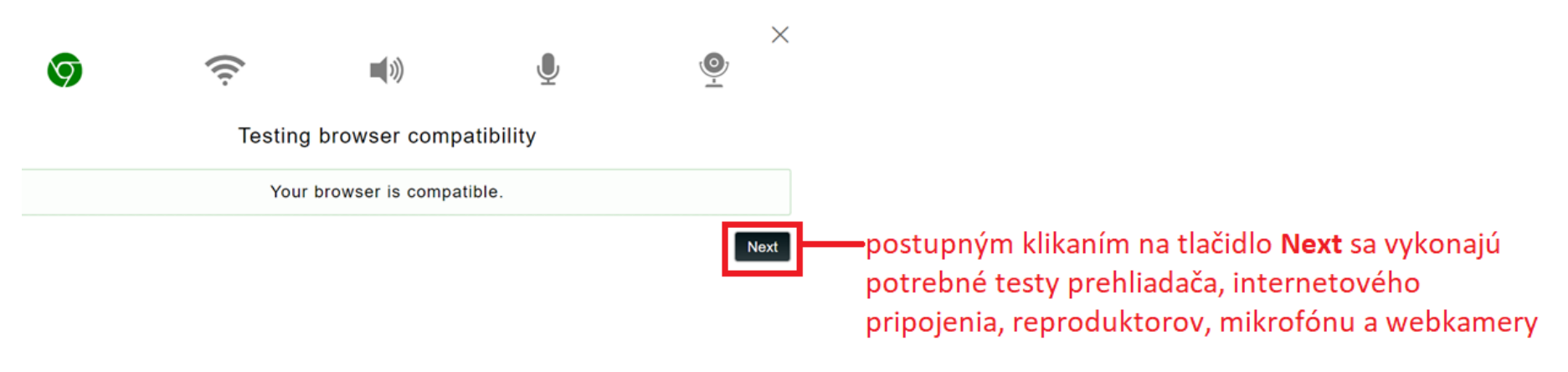

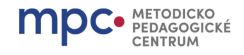

## Základný náhľad obrazovky po pripojení do prostredia Congrea pre účastníka

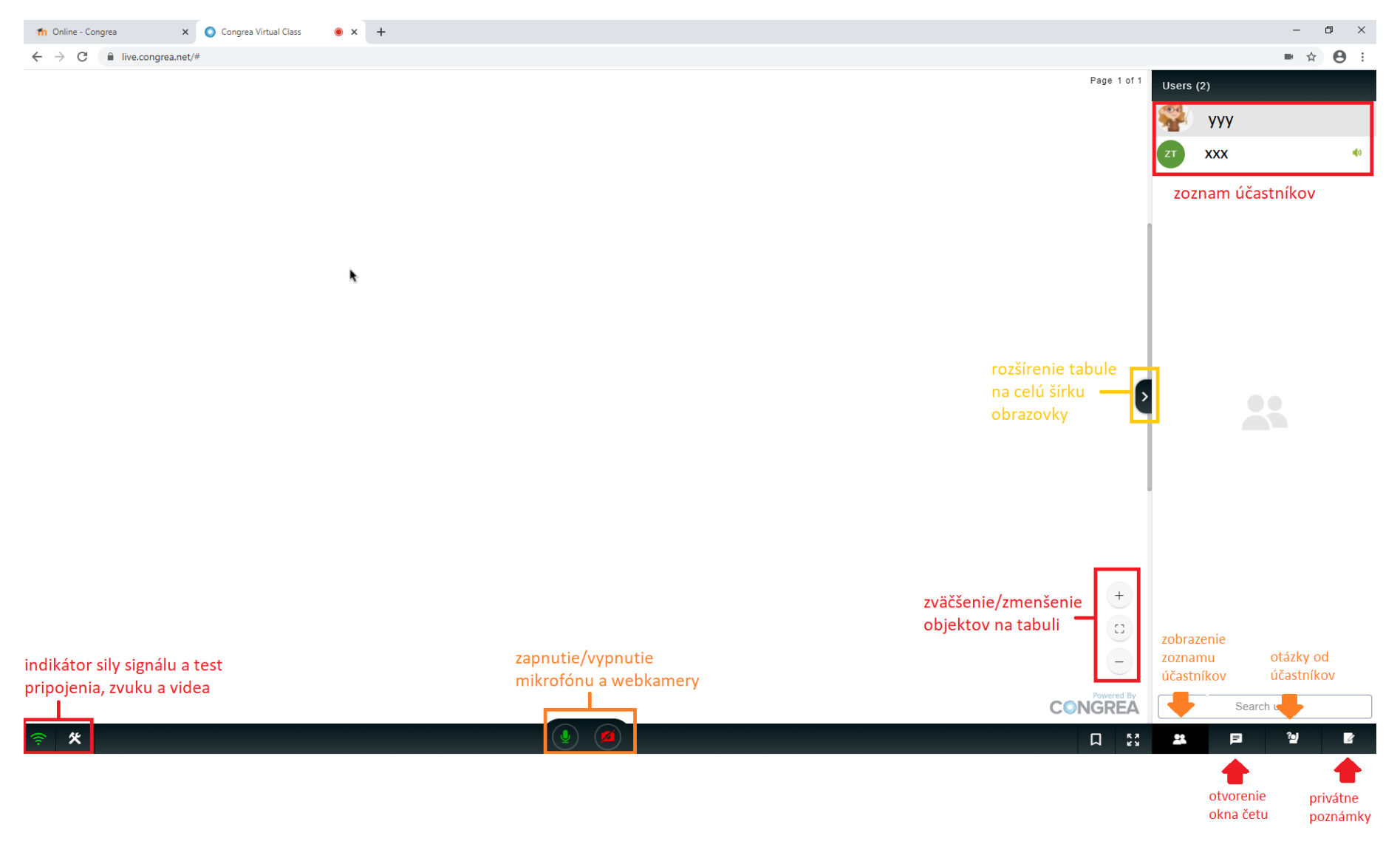

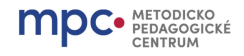

#### Interakcia účastníka

V prostredí Congrea má účastník možnosť sledovať aktivitu učiteľa prostredníctvom

- bielej tabule, na ktorej mu učiteľ píše alebo kreslí poznámky,
- sledovania videa so zvukom, ktorého prehrávanie riadi učiteľ,
- sledovania obsahu dokumentu, ktorý mu zobrazí učiteľ (bez možnosti editácie),
- sledovania zdieľanej obrazovky učiteľa.

Učiteľ má možnosť sprístupniť účastníkom spoločný **zdieľaný textový editor** na zápis poznámok, námetov a pod. (vo farebnom rámčeku sa zobrazuje meno účastníka alebo učiteľa, ktorý píše daný text):

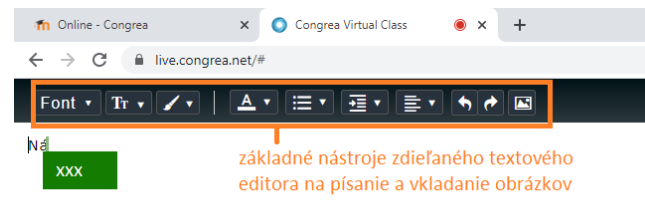

Učiteľ môže zverejniť účastníkom aj krátku **anketu** na hlasovanie výberom jednej z ponúknutých možností:

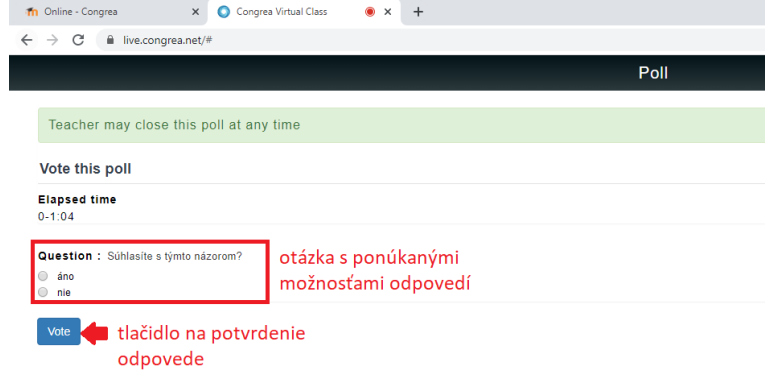

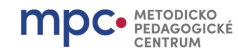

Po odovzdaní hlasu je potrebné počkať, pokiaľ učiteľ nezverejní výsledky:

Your vote has been submitted successfully. Result will be displayed shortly.

Po ukončení hlasovania sa účastníkovi zobrazia výsledky:

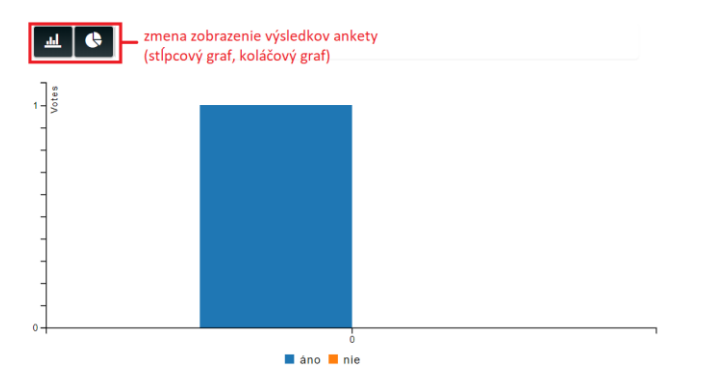

Ak učiteľ nepovolil zobrazenie výsledkov ankety, zobrazí sa hlásenie, že hlasovanie bolo úspešné, avšak účastníkom nebudú zobrazené výsledky ankety:

F

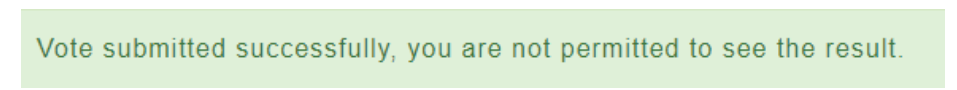

Účastníci môžu využívať počas výučby aj **spoločný čet**, ktorý je možné aktivovať kliknutím na ikonu v prostredí Congrea na obrazovke vpravo dole.

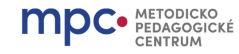

#### Congrea – manuál pre účastníkov

Taktiež môžu účastníci poslať učiteľovi otázky k téme, ktoré sú dostupné cez možnosť Raise question (Položiť

*otázku*) po kliknutí na ikonu v prostredí Congrea na obrazovke vpravo dole:

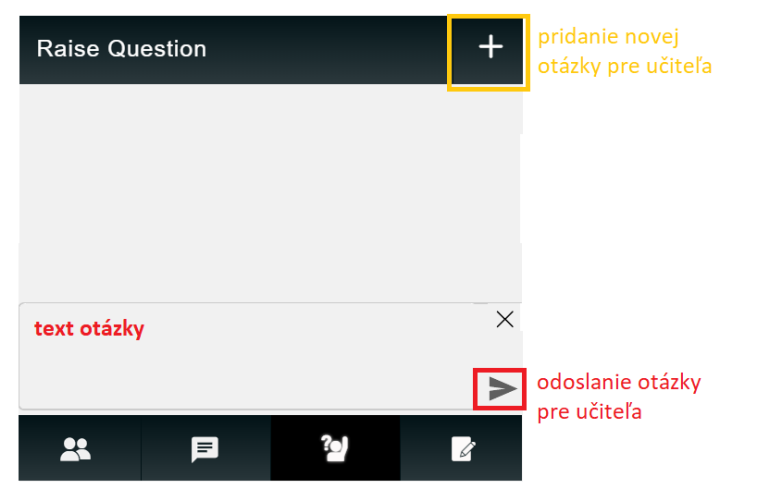

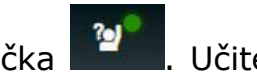

Ak sa vyskytli otázky, pri ikonke sa objaví drobná zelená značka 🎬. Učiteľ aj účastníci potom môžu sledovať

jednotlivé otázky aj s menom účastníkov, ktorí ich položili:

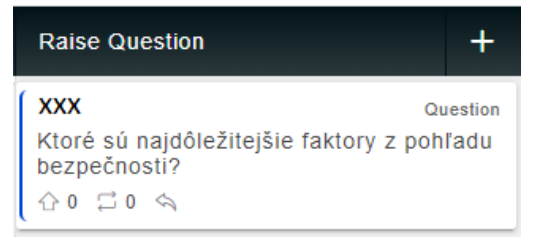

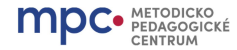

#### Congrea – manuál pre účastníkov

Účastníci si môžu robiť počas výučby aj vlastné poznámky v poznámkovom bloku, ktorý je k dispozícii po kliknutí

na ikonu v prostredí Congrea na obrazovka vpravo dole:

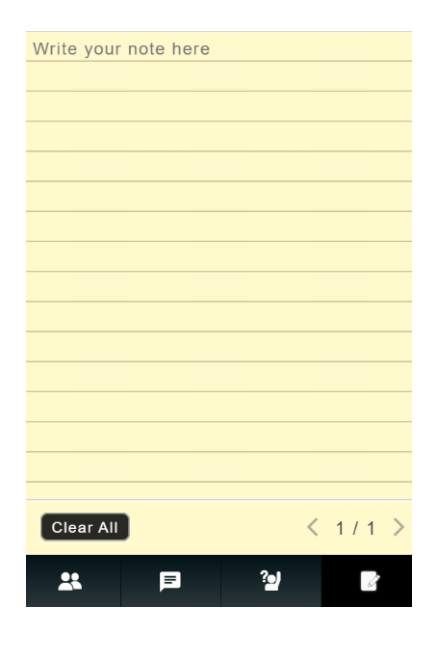

## Zdieľanie účastníkovej obrazovky

Učiteľ môže niektorého účastníka vyzvať, aby s ním (príp. aj s ostatnými účastníkmi) zdieľal svoju obrazovku. Vyzvanému účastníkovi sa zobrazí na obrazovke výzva na zdieľanie:

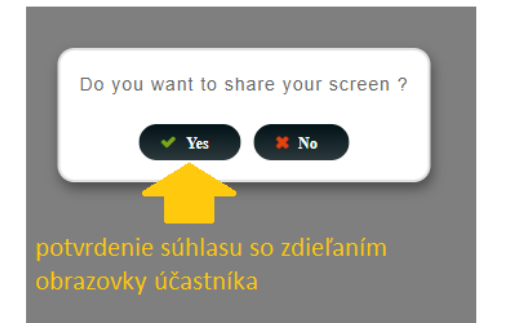

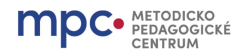

#### Congrea – manuál pre účastníkov

Účastník si zvolí, či bude zdieľať celú obrazovku, konkrétnu bežiacu aplikáciu alebo niektoré okno internetového

| prehliadača a kliknu                                              | utím na tlačidlo                    | Zdieľať začne   | zdieľanie:                                                           |       |
|-------------------------------------------------------------------|-------------------------------------|-----------------|----------------------------------------------------------------------|-------|
| Zdieľanie obrazovky<br>Aplikácia live.congrea.net chce zdieľať ol | bsah vašej obrazovky. Vyberte, čo c | hcete zdieľať.  |                                                                      |       |
| Celá vaša obrazovka                                               | Okno aplikácie                      | Karta Chrome    |                                                                      |       |
|                                                                   |                                     |                 |                                                                      |       |
| Obrazovka 1                                                       | Obra                                | azovka 2        |                                                                      |       |
|                                                                   |                                     |                 |                                                                      |       |
|                                                                   |                                     | Zdieľať Zrušiť  |                                                                      |       |
| Zdieľanie môže uko                                                | nčiť učiteľ alebo                   | sám účastník kl | liknutím na ikonku na obrozovke v prostredí Congrea 🛛 a              | lebo  |
| stlačením tlačidla                                                | Zastaviť zdieľanie                  | na informačnor  | m paneli:                                                            |       |
|                                                                   |                                     |                 | Aplikácia live.congrea.net zdieľa vašu obrazovku. Zastaviť zdieľanie | Skryť |